**Disabling Conditions** How to Record, Common Errors, and Related Reports

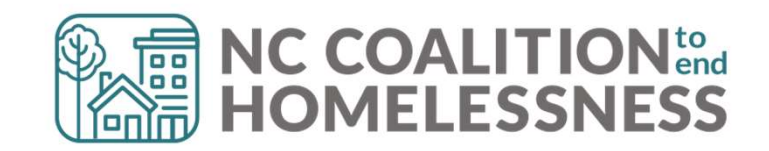

## 🖗 What

A condition must meet one of three parts of the definition:

1. A physical, mental, or emotional impairment, including an impairment caused by alcohol or drug abuse, post-traumatic stress disorder, or brain injury that:

□ Is expected to be long-continuing or of indefinite duration;

□ Substantially impedes the individual's ability to live independently; and

 $\hfill\square$  Could be improved by the provision of more suitable housing conditions.

- 2. A Developmental Disability
- 3. HIV/AIDS

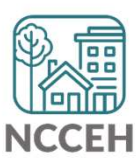

| ~        | - |
|----------|---|
| <b>~</b> | _ |
| <b>~</b> | - |
| <b>~</b> | _ |

### **Collection Notes**

Documentation is not necessary for HMIS data entry but may be required by funding source

Some income sources indicate a disabling condition:

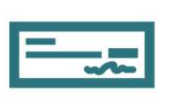

Supplemental Security Income (SSI)

Social Security Disability Insurance (SSDI)

□VA Service-Connected Disability Compensation

□VA Non-Service-Connected Disability Pension

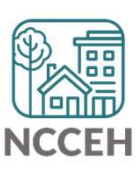

### **Collection Notes**

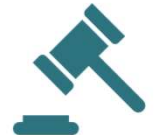

Fair Housing Compliance: residential projects must separate the program admission process from collecting disabling condition

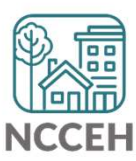

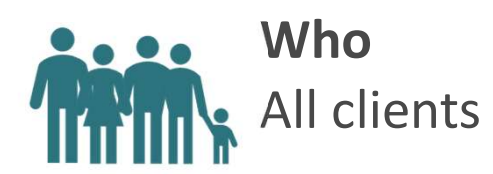

### **Data Collection Stage**

On Project Start, Interim Update, Interim Annual, and Project Exit
 Assessments

### **Special Reminder**

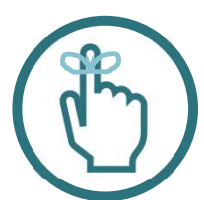

- Two parts:
  General gateway question (Y/N) + specific condition
- The date for specific types should be the information date or the date the data was collected.

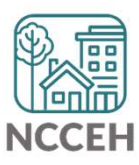

**Recording a Client's Disability** 

# Step 1: Indicate that the Client has a Disability

**Disability Status** 

| Does the client have a disabling condition? | -Select-                                                                    | G                           |
|---------------------------------------------|-----------------------------------------------------------------------------|-----------------------------|
| *                                           | -Select-                                                                    | -                           |
| Q Disabilities                              | Yes (HUD)                                                                   | 1                           |
| Disability Type *                           | No (HUD)<br>Client doesn't know (HUD)<br>Client prefers not to answer (HUD) | Ye<br>nti<br>ra<br>pa<br>je |
| Add                                         | Data not collected (HUD)                                                    |                             |

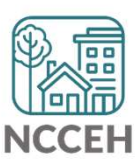

### Step 2: Select Specific Disability Type

2

| <b>Q</b> Disabilities |                            |                                                                                                    |                   | HUD Verification 🛕 |
|-----------------------|----------------------------|----------------------------------------------------------------------------------------------------|-------------------|--------------------|
| Disability Type *     | Disability determination * | If Yes, Expected to be of long-<br>continued and indefinite<br>duration and substantially<br>impairs ability to live<br>independently | *<br>Start Date * | End Date           |
| Add                   |                            |                                                                                                    |                   |                    |

#### Disabilities

| Disability Type * | -Select-                                 |
|-------------------|------------------------------------------|
|                   | -Select-                                 |
|                   | Physical (HUD)                           |
|                   | Chronic Health Condition (HUD)           |
|                   | HIV/AIDS (HUD)                           |
|                   | Developmental (HUD)                      |
|                   | Alcohol Use Disorder (HUD)               |
|                   | Drug Use Disorder (HUD)                  |
|                   | Both Alcohol and Drug Use Disorder (HUD) |
|                   | Mental Health Disorder (HUD)             |

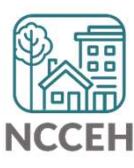

### Step 3: Enter Disability Determination

### The answer here should match response to the gateway question

| Disability determination * | -Select- v                         | G |
|----------------------------|------------------------------------|---|
|                            | -Select-                           |   |
|                            | Yes (HUD)                          | 0 |
|                            | No (HUD)                           |   |
|                            | Client doesn't know (HUD)          |   |
|                            | Client prefers not to answer (HUD) |   |
|                            | Data not collected (HUD)           |   |

If the client has this disability type, set this to "**Yes.**"

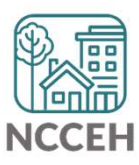

# Step 4: Confirm the Disability meets HUD's Definition

If Yes, Expected to be of \* long-continued and indefinite duration and substantially impairs ability to live independently

| -Select- v                         | ( |
|------------------------------------|---|
| -Select-                           |   |
| Yes (HUD)                          |   |
| No (HUD)                           |   |
| Client doesn't know (HUD)          |   |
| Client prefers not to answer (HUD) | h |
| Data not collected (HUD)           |   |

If the client has this disability type, set the If Yes question to "**Yes.**"

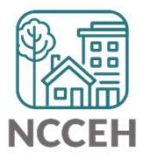

### Step 5: Enter Start Date = Date Information Collected

Start Date \*

If we collected the info today, we should set the start date to today's date. **Otherwise, ensure you are properly backdated.** 

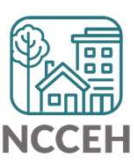

### Step 6: Save the Data!

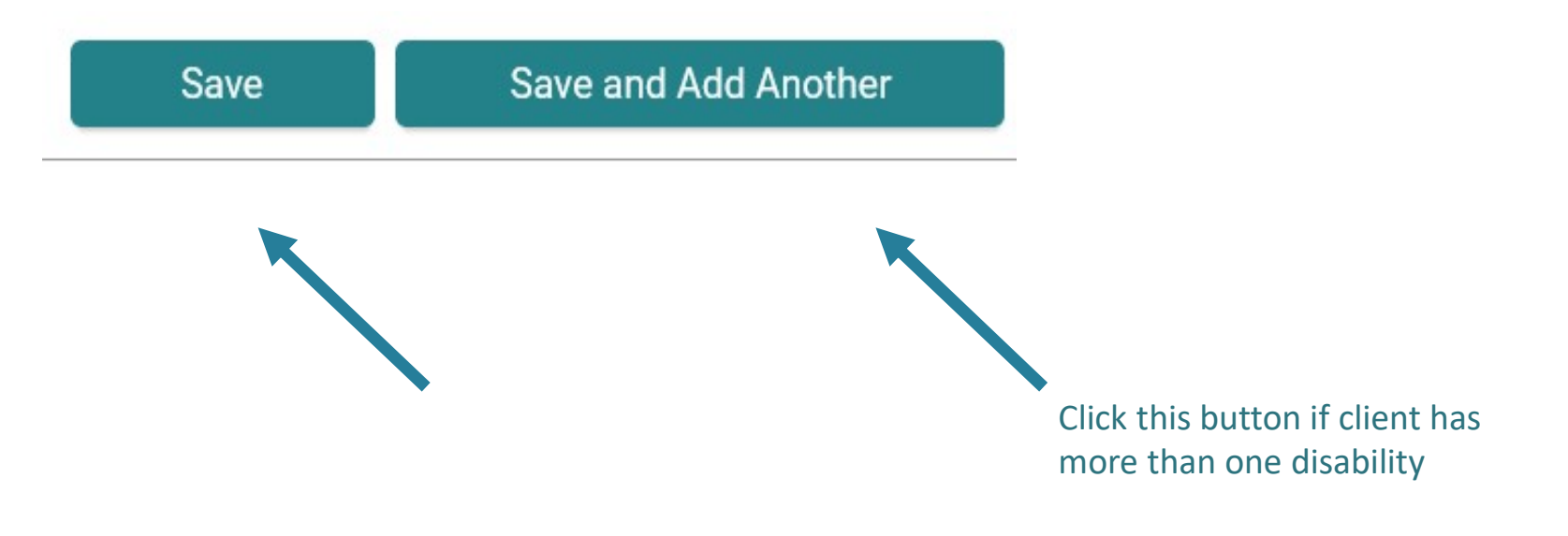

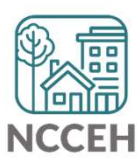

**HUD Verification** 

## HUD verification matters!

| Alert | HUD Verification Status |
|-------|-------------------------|
| A     | Incomplete              |
| Ø     | Complete                |

| Disability  | y Status                             |                            |                                                                                                    |                   |                  |
|-------------|--------------------------------------|----------------------------|----------------------------------------------------------------------------------------------------|-------------------|------------------|
| Doe<br>disa | s the client have a bling condition? | Yes (HUD)                  | <b>~</b> G                                                                                                    |                   |                  |
| Q Di        | sabilities                           |                            |                                                                                                    |                   | HUD Verification |
|             | Disability Type *                    | Disability determination * | If Yes, Expected to be of long-<br>continued and indefinite<br>duration and substantially<br>impairs ability to live<br>independently | *<br>Start Date * | End Date         |
| / 1         | Physical (HUD)                       | Yes (HUD)                  | Yes (HUD)                                                                                                    | 08/20/2024        |                  |
| Ad          | id                                   |                            | Showin                                                                                                    | g 1-1 of 1        |                  |

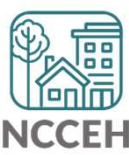

### **Complete All HUD Verification Questions**

Select the Disability determination value for all incomplete Disability Type records

No (HUD)

O Client doesn't know (HUD)

- O Client prefers not to answer (HUD)
- O Data not collected (HUD)
- O Incomplete

|   |                                             | Disability determination |          |                              |                                          |                             |            |  |  |
|---|---------------------------------------------|--------------------------|----------|------------------------------|------------------------------------------|-----------------------------|------------|--|--|
|   | Disability Type                             | Yes (HUD)                | No (HUD) | Client doesn't<br>know (HUD) | Client prefers<br>not to answer<br>(HUD) | Data not<br>collected (HUD) | Incomplete |  |  |
| 1 | Physical (HUD)                              | ۲                        | 0        | 0                            | 0                                        | 0                           | 0          |  |  |
|   | Chronic Health Condition (HUD)              | 0                        | ۲        | 0                            | 0                                        | 0                           | 0          |  |  |
|   | HIV/AIDS (HUD)                              | 0                        | ۲        | 0                            | 0                                        | 0                           | 0          |  |  |
|   | Developmental (HUD)                         | 0                        | ۲        | 0                            | 0                                        | 0                           | 0          |  |  |
|   | Alcohol Use Disorder (HUD)                  | 0                        | ۲        | 0                            | 0                                        | 0                           | 0          |  |  |
|   | Drug Use Disorder (HUD)                     | 0                        | ۲        | 0                            | 0                                        | 0                           | 0          |  |  |
|   | Both Alcohol and Drug Use<br>Disorder (HUD) | 0                        | ۲        | 0                            | 0                                        | 0                           | 0          |  |  |
|   | Mental Health Disorder (HUD)                | 0                        | ۲        | 0                            | 0                                        | 0                           | 0          |  |  |

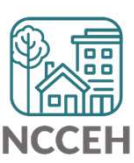

**Data Quality: Three Common Errors** 

### **Common Errors: Missing**

### Selecting "Yes" to indicate a client has a disability but no disabilities are entered.

| Disability Status                           |                            |                                                                                                    |                   |          |             |
|---------------------------------------------|----------------------------|----------------------------------------------------------------------------------------------------|-------------------|----------|-------------|
| Does the client have a disabling condition? | Yes (HUD)                  | ✓ G                                                                                                    |                   |          |             |
| Q Disabilities                              |                            |                                                                                                    |                   | HUD Ver  | ification 🛕 |
| Disability Type *                           | Disability determination * | If Yes, Expected to be of long-<br>continued and indefinite<br>duration and substantially<br>impairs ability to live<br>independently | *<br>Start Date * | End Date |             |
| Add                                         |                            |                                                                                                    |                   |          |             |
|                                             |                            |                                                                                                    |                   |          |             |
|                                             |                            |                                                                                                    |                   |          |             |

NCCEH

### Common Errors: Conflict

Selecting "No" to indicate that a client does not have a disability but adding a disability type in the sub-assessment.

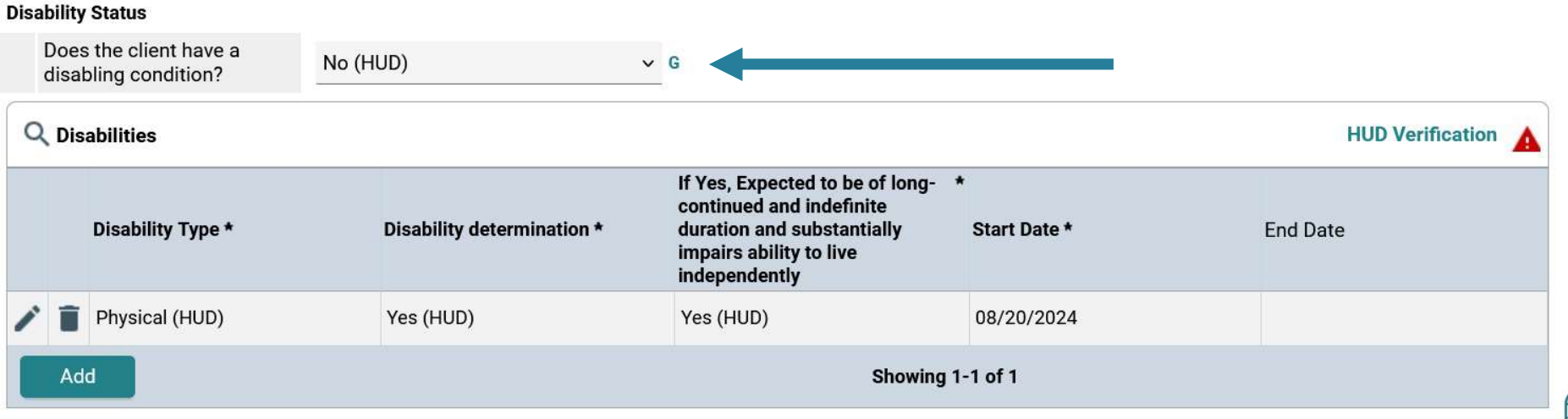

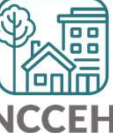

## Common Errors: Not a HUD Disability

If Disability Determination or "If Yes" question are missing or No, then the data says the client should not be counted as having a disability.

- Remember, this is HUD's required database, so we use their definitions.
- HUD's disability definition has multiple parts.

### Disabilities

| Disability Type *                                        | Physical (HUD) |   |   | ~ | G |
|----------------------------------------------------------|----------------|---|---|---|---|
| Disability determination *                               | Yes (HUD)      | ~ | G |   |   |
| If Yes, Expected to be of *                              |                |   |   |   |   |
| indefinite duration and<br>substantially impairs ability | -Select-       | ~ | G |   |   |

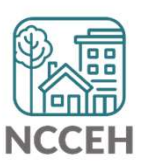

### Locate Errors Using the A020 report

- Disabling Condition error rate will show on the "Summary All Providers" tab in the A020 Data Quality Monitoring Report.
- A020 Data Quality Monitoring Report

| Data Element                      | Required for                    | Number of<br>Applicable<br>Entry Exits | Missing / Di | KR Values | Missing / DKR<br>Target Threshold | Accura | cy Issues |
|-----------------------------------|---------------------------------|----------------------------------------|--------------|-----------|-----------------------------------|--------|-----------|
|                                   | HUE                             | O Universal Dat                        | ta Elements  |           |                                   |        |           |
| Name                              |                                 |                                        | 0            | 0.00%     | 5% or less                        | N/A    | N/A       |
| Social Security Number            | All Clients<br>Unduplicated per | per 167                                | 54           | 32.34%    | 10% or less                       | 34     | 20.36%    |
| Race                              |                                 |                                        | 34           | 20.36%    | 5% or less                        | N/A    | N/A       |
| Ethnicity                         | Provider                        |                                        | 34           | 20.36%    | 5% or less                        | N/A    | N/A       |
| Gender                            |                                 |                                        | 32           | 19.16%    | 5% or less                        | N/A    | N/A       |
| Date of Birth                     |                                 |                                        | 48           | 23.65%    | 5% or less                        | 0      | 0.00%     |
| Disability (Entry)                | All Clientex                    | 202                                    | 78           | 38.42%    | 5% or less                        | 6      | 2.96%     |
| Relationship to Head of Household | All Clients*                    | 203                                    | 4            | 1.97%     | 5% or less                        | 16     | 7.88%     |

Missing and inconsistent data will be aggregated here. The HUD UDE Detail tab will detail who these clients are.

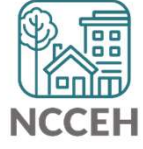

### Locate Errors Using the CAPER & APR

Disability Errors can also be identified using Q6b in the APR or CAPER report.

CoC - APR (Annual Performance Report)

ESG - CAPER (Consolidated Annual Performance

| 6b - Data Quality: Universal Data Elements |                                                 |                        |             |       |                  |
|--------------------------------------------|-------------------------------------------------|------------------------|-------------|-------|------------------|
| Data Element                               | Client Doesn't<br>Know/Prefers Not<br>to Answer | Information<br>Missing | Data Issues | Total | % of Issue Rate  |
| Veteran Status (3.7)                       | 0                                               | 0                      | 0           | 0     | 0%               |
| Project Start Date (3.10)                  |                                                 |                        | 0           | 0     | 0%               |
| Relationship to Head of Household (3.15)   |                                                 | 1                      | 0           | 1     | 4%               |
| Enrollment CoC (3.16)                      |                                                 | 1                      | 0           | 1     | <mark>5</mark> % |
| Disabling Condition (3.8)                  | 0                                               | 6                      | 0           | 6     | 26%              |

Click on the numbers to view the identified clients

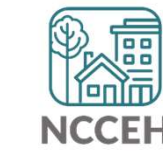

NCEndHomelessness **f** 

@NCHomelessness

nc\_end\_homelessness 🞯

Contact NCCEH hello@ncceh.org 919.755.4393

### Contact NCCEH Data Center Help Desk

hmis@ncceh.org 919.410.6997

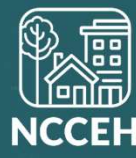

**Questions?** Let's Troubleshoot!